【ホームページ 面会予約手順】

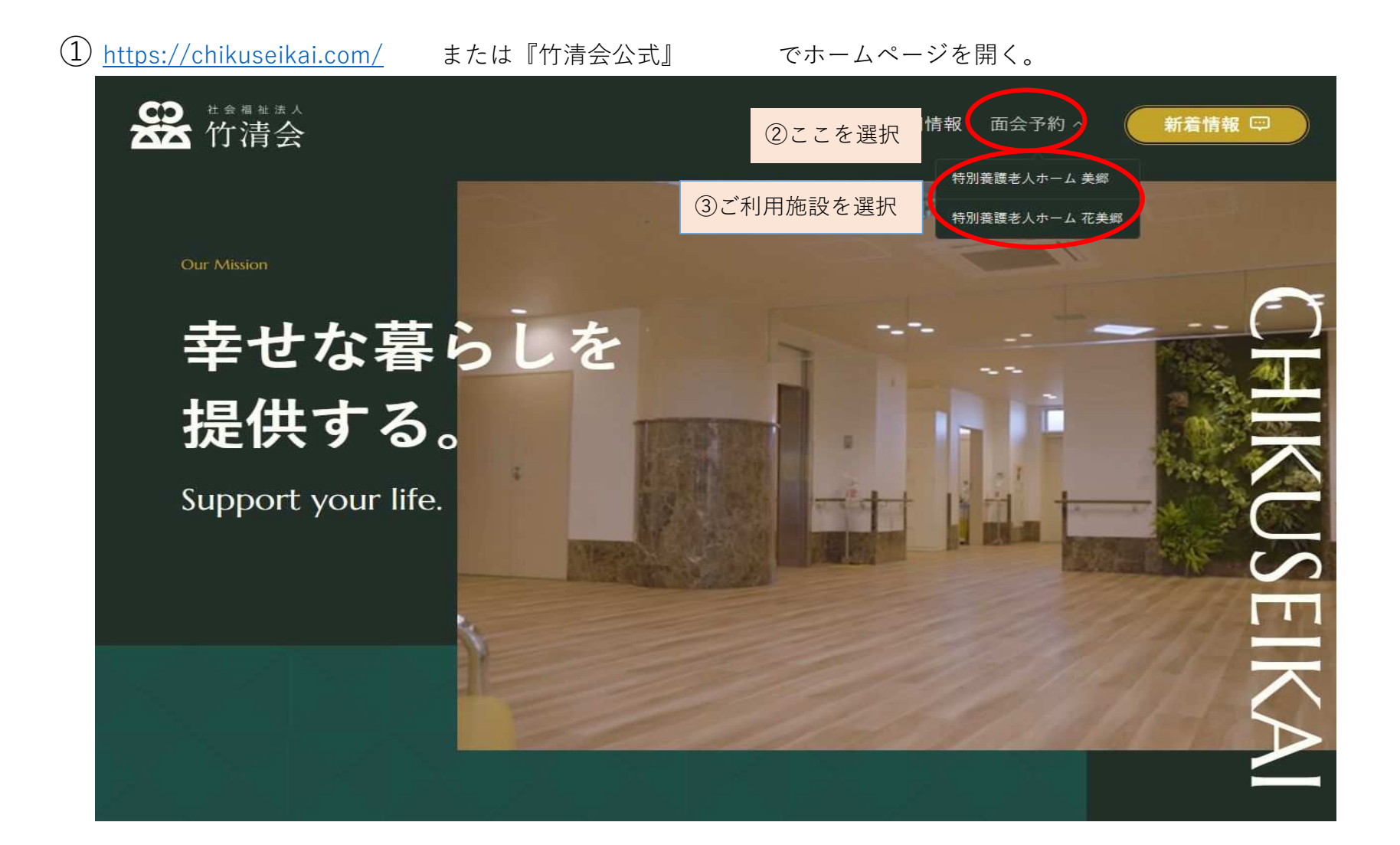

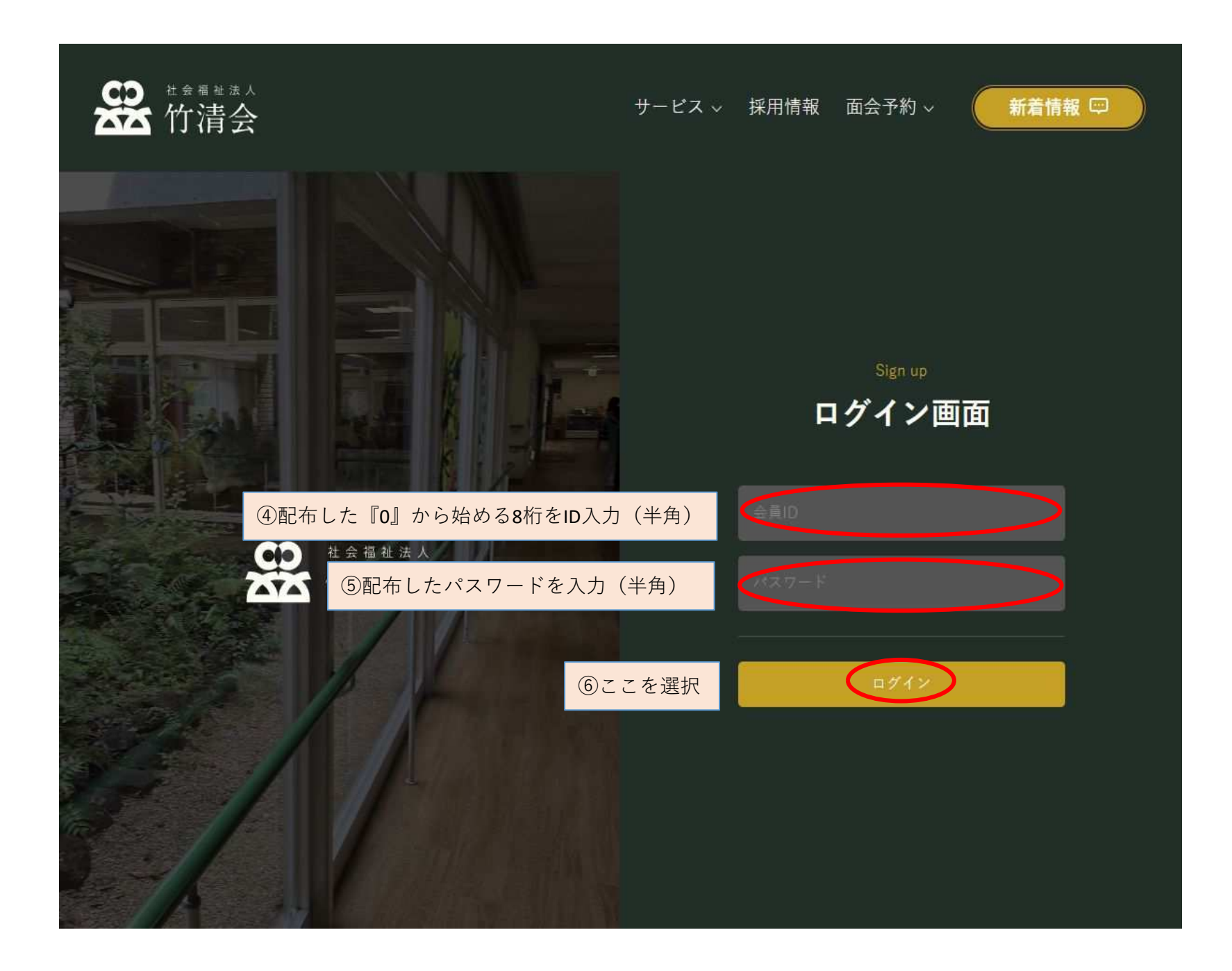

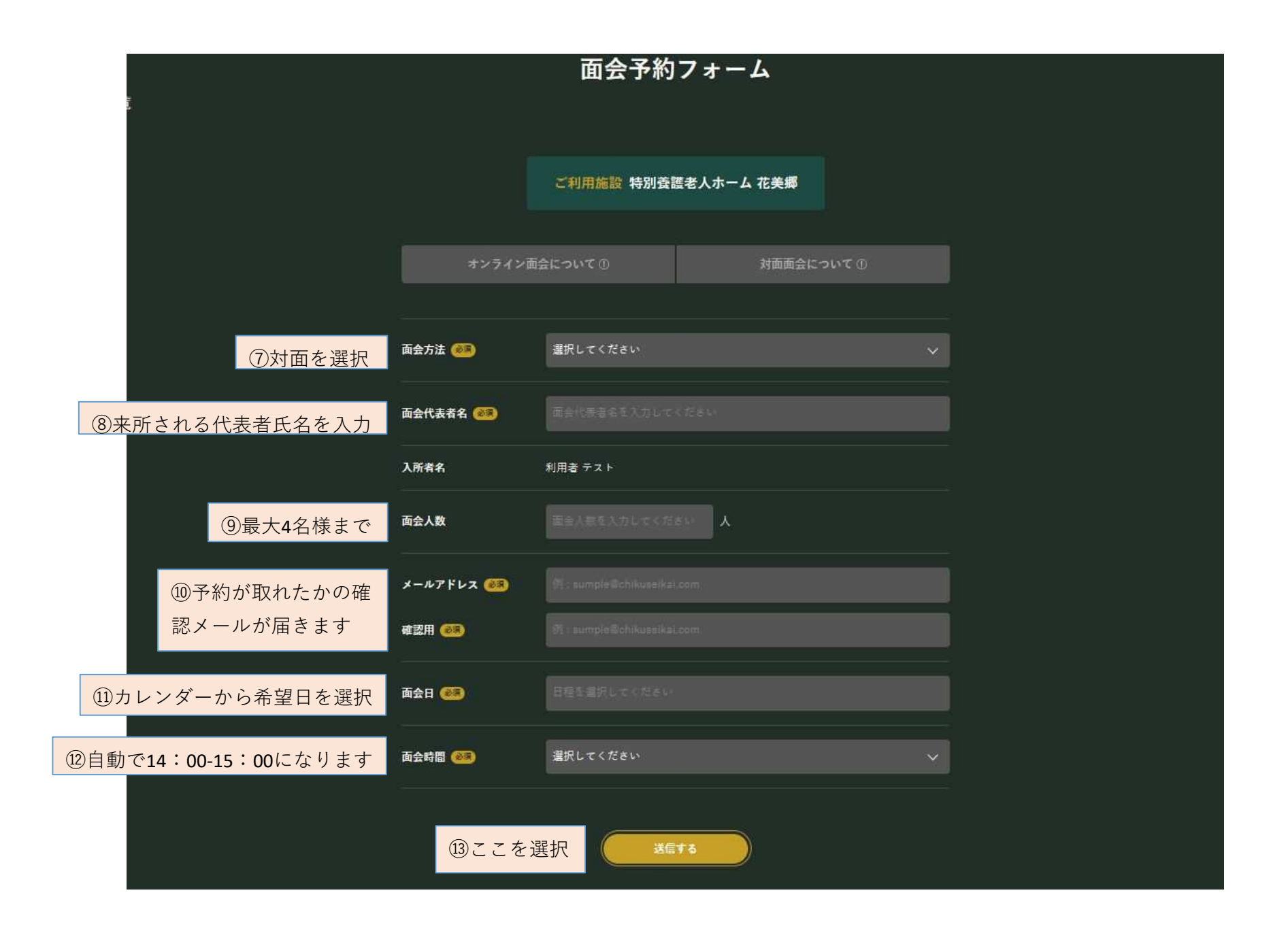

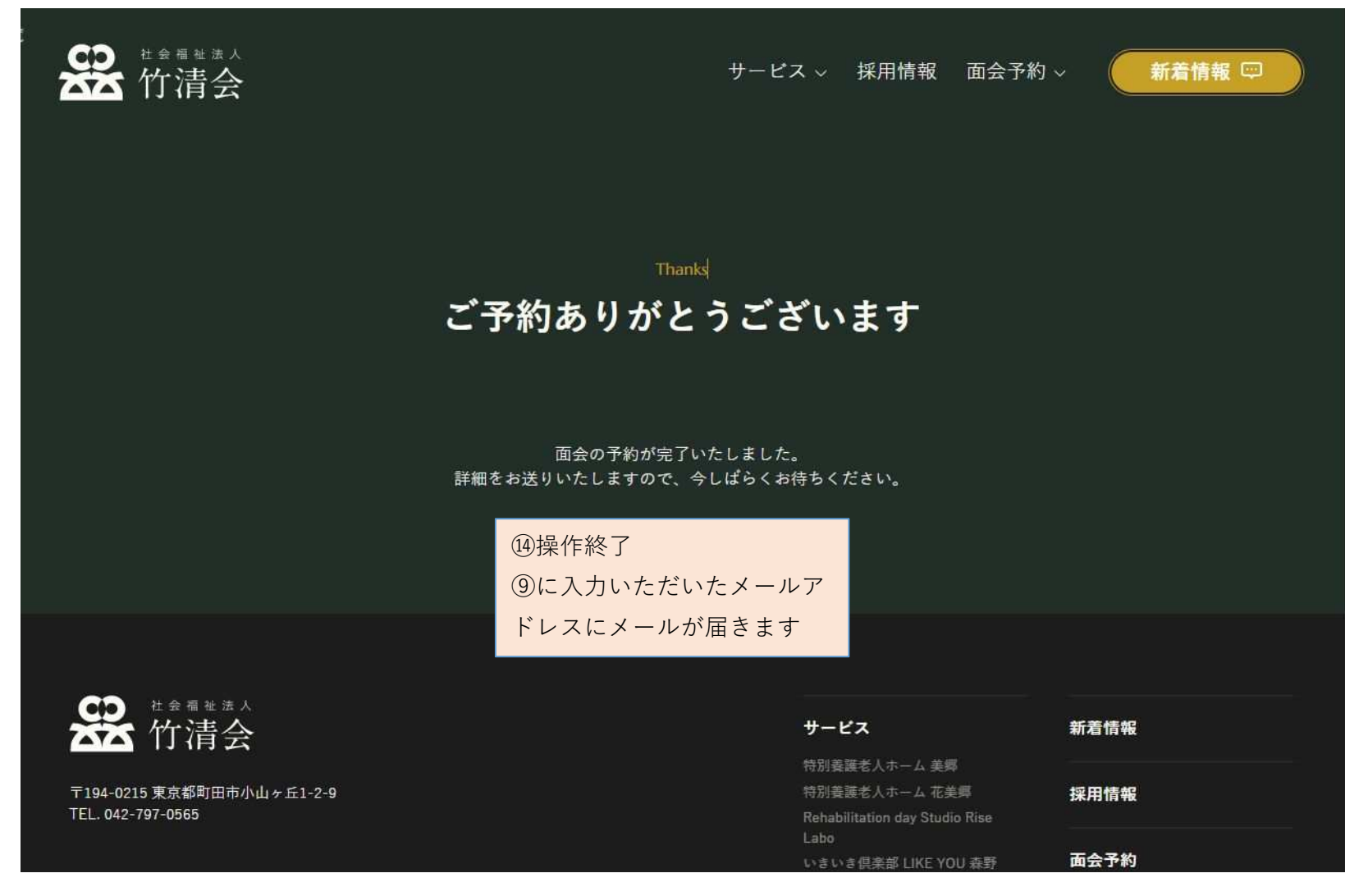

ご不明な点についてはお気軽にご連絡下さい。

※看取り時期のご面会については、ホームページでの予約は不要です。